# **Form Override**

Feature availability varies by program.

You can override a form to change a student's form assignment.

By default, the system randomly assigns forms to students. This feature allows you to assign a specific form to a student.

#### Prerequisites

Before you can change a student's form assignment, the system must have:

- Previously assigned the student a form.More than one test form available for the selected test.
- The student test in Ready status.

## Step-by-Step

1. From Testing, go to Students in Sessions.

| PearsonAccess <sup>next</sup>                                         | 👃 🏴 Reference > 2                                                            | 017-18 > Spring 2018 • DEMO SCHOOL 2 (010002) • 📥 •                                                                                             |
|-----------------------------------------------------------------------|------------------------------------------------------------------------------|----------------------------------------------------------------------------------------------------|
| ★ O O E E O<br>Home Setup Testing Reports Support                     |                                                                              |                                                                                                    |
| SETUP                                                                 | TESTING                                                                      | REPORTS                                                                                                    |
| Select an action 👻                                                    | Select an action 👻                                                           | Select an action 👻                                                                                                    |
| * Program Information                                                 | Student Tests<br>Rejected Student Tests<br>Sessions<br>Students in Sessions  | Contact<br>Email Customer Support:<br>demo@support.pearson.com<br>Call Customer Support:<br>Hours available:<br>Mon-Fri 7:00AM EST - 8:30PM EST |
|                                                                       |                                                                              | % Links                                                                                                    |
|                                                                       |                                                                              | PearsonAccess Next User Guide     TestNav 8 Online Support     Download TestNav Apps                                                            |
|                                                                       | Privacy Policy   Terms of Use                                                |                                                                                                    |
| https://pan-prd-cfg-customer.pearsondev.com/customer/test/list.action | © 1998-2018 Pearson Education, Inc. or its affiliate)ú. All rights reserved. |                                                                                                    |

### 2. Click Add a Session.

| Students in Sessions Go to Sessions *            |                                                           |
|--------------------------------------------------|-----------------------------------------------------------|
| Tasks 0 Selected                                 |                                                           |
| Select Tasks                                     | - Start -                                                 |
| Session List                                     | Add a specific session to the left or search all sessions |
| Find Students In the selected session(s) above - |                                                           |
|                                                  | Search -                                                  |
|                                                  |                                                           |

3. Type the session name into the search field, and click the checkbox next to the session.

| Students in Ses          | Sions Go to Sessions     | 5 m                      |                    |
|--------------------------|--------------------------|--------------------------|--------------------|
| Tasks 0 Selected         |                          |                          |                    |
| Select Tasks             |                          | -                        | Start -            |
| Session List             | Add a Session            | ▼ Filter >               | earch all sessions |
|                          |                          | Session Test             |                    |
|                          |                          | 2 items of 2             |                    |
|                          |                          | SESSION TEST             |                    |
|                          |                          | SESSION TEST 2           |                    |
|                          |                          | No more sessions to load |                    |
| Find Students In the set | ected session(s) above - |                          |                    |
| Filters<br>Organization  | Clear Hide               |                          |                    |
| Select one or more       |                          | Add Selected             | me First           |
| Starts with              |                          |                          |                    |

#### 4. Click Add Selected.

| E lasks U Selected        |                                        |                          |            |             |       |
|---------------------------|----------------------------------------|--------------------------|------------|-------------|-------|
| Select Tasks              |                                        |                          | •          | Start -     |       |
| Session List              | Add a Session                          |                          | ▼ Filter > | earch all s | essio |
|                           |                                        | Session Test             |            |             |       |
|                           |                                        | 2 items of 2             |            |             |       |
|                           |                                        | ✓ ● SESSION TEST         |            |             |       |
|                           |                                        | SESSION TEST 2           |            |             |       |
|                           |                                        | No more sessions to load |            |             |       |
|                           |                                        | 1                        |            |             |       |
| Find Students In the sele | ected session(s) above -               |                          |            |             |       |
| Find Students In the sele | ected session(s) above -<br>Clear Hide |                          |            |             |       |

5. Type a student name into the search field. Click the checkbox next to the student test.

| Find Students In the selected session(s) above + |                        |                        |            |                               |                     |                  |                       |
|--------------------------------------------------|------------------------|------------------------|------------|-------------------------------|---------------------|------------------|-----------------------|
| Noah                                             | Search                 |                        |            |                               |                     |                  |                       |
| Ellers Class Mide                                | 1.0 m br               |                        |            |                               |                     | Dissipation (AL) |                       |
| Organization                                     | 1 Hesuits              |                        |            |                               |                     | Disbraking 50 1  | Manage Columns +      |
| Select one or more                               | Student Code Last Name | First Name Middle Name | Username   | Session                       | Student Test Status | Form Group Type  | Form                  |
| Student Code                                     | 1294884777 () NOAH     | JENNA                  | 0475704902 | SESSION TEST (Discovery Demo) | A Ready             | Main             | Demo (discovery_demo) |
| Starts with                                      | -                      |                        |            |                               |                     |                  |                       |

6. Click Select Tasks, select Form Override, and click Start.

| Students in Sessions 60                                                                                                    | to Sessions - |                                                                     |                                                                     |                              |                         |                                        |
|----------------------------------------------------------------------------------------------------|---------------|---------------------------------------------------------------------|---------------------------------------------------------------------|------------------------------|-------------------------|----------------------------------------|
| El Tasks 1 Selected                                                                                                    |               |                                                                     | Students in Sessions 1 Selected Clear                               |                              |                         |                                        |
| Select Tasks                                                                                                    |               | • Start •                                                           | Manage                                                              |                              |                         | •                                      |
| Student Test Statuses Mark Student Tests Complete Resume Student Tests Undo Student Tests Hundo Student Tests Add Student Tests Add Students to Sessions Reinvo Students trom Sessions Move Students between Sessions Student Tests | Session<br>×  | SESSION TEST<br>© Ready                                             |                                                                     | Start See                    | A Resource              | s - O Datais ≠ Edt<br>actions © Relean |
| Form Override     Unlock Sections     Set Section Start / Resume     Manage Sections                                                                                                    | above -       | Search                                                              |                                                                     |                              |                         |                                        |
| Override Resume Restriction Filters Organization                                                                                                    | Clear Hide    | 1 Results                                                           |                                                                     |                              | Displaying 25           | Manage Columns -                       |
| Select one or more Student Code Starts with                                                                                                    |               | Student Code Last Name First Name Middle<br>1294884777 0 NOAH JENNA | Name Username Session<br>0475704902 © SESSION TEST (Discovery Demo) | Student Test Status<br>Ready | Form Group Type<br>Main | Form<br>Demo (discovery_demo)          |

7. Select the checkbox next to a student's name to confirm your selection.

| Form Override                         |                                 |                     |
|---------------------------------------|---------------------------------|---------------------|
| Reason*                               |                                 |                     |
| Use the same Reason for checked Stude | ents in Sessions                |                     |
| STUDENTS IN SESSIONS (1)              | DETAILS                         |                     |
| STUDENT NAME (CODE)                   | SESSION (STUDENT TEST)          | STUDENT TEST STATUS |
| NOAH, JENNA (1294884777) 0            | SESSION TEST (Discovery Demo) O | Ready               |
| * Required                            |                                 |                     |
| Save Reset                            |                                 |                     |

#### 8. Select a new form and type a reason.

| Form Override                                         |                                                         |                              |                      |                      |   |                               | Save | Reset |
|-------------------------------------------------------|---------------------------------------------------------|------------------------------|----------------------|----------------------|---|-------------------------------|------|-------|
| Reason*                                               |                                                         |                              |                      |                      |   |                               |      |       |
| Use the same Reason for checked Studen                | ts in Sessions                                          |                              |                      |                      |   |                               |      |       |
| STUDENTS IN SESSIONS (1)                              | DETAILS                                                 |                              |                      |                      |   |                               |      |       |
|                                                       |                                                         |                              |                      |                      |   |                               |      | _     |
| STUDENT NAME (CODE)                                   | SESSION (STUDENT TEST)                                  | STUDENT TEST STATUS          | CURRENT FORM         | NEW FORM GROUP TYPE* |   | REASON"                       |      |       |
| STUDENT NAME (CODE)     NOAH, JENNA (1294884777)      | SESSION (STUDENT TEST)  SESSION TEST (Discovery Demo) O | STUDENT TEST STATUS<br>Ready | CURRENT FORM         | NEW FORM GROUP TYPE* | • | REASON*<br>Enter reason here. |      |       |
| STUDENT NAME (CODE) NOAH, JENNA (1294884777) Required | SESSION (STUDENT TEST)  SESSION TEST (Discovery Demo)   | STUDENT TEST STATUS<br>Ready | CURRENT FORM<br>Demo | NEW FORM GROUP TYPE* | 0 | REASON*                       |      |       |

If you select multiple students, you can mark **Use the same Reason for checked Students in Sessions** to record a reason for all of them at the same time. 9. Click **Save**.